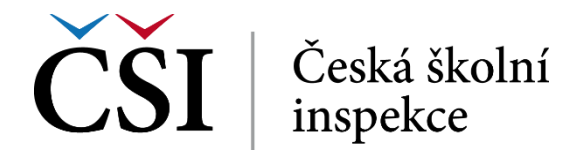

## 1 Role Student pro pedagogické pracovníky

## 1.1 Základní vymezení role Student

Student se registruje do nabízených běhů kurzů, studuje, realizuje testy, komunikuje s tutorem, získává výsledky a případně obdrží certifikát a vyplňuje evaluaci kurzu.

## 1.2 Přihlášení do systému

Systém InspIS E-LEARNING je dostupný prostřednictvím webového prohlížeče na adrese <u>https://elearning.csicr.cz</u>. Prvním krokem je přihlášení do systému, které může proběhnout dvěma způsoby:

- 1. Uživatel je již přihlášený v některém ze systémů InspIS, a tak již nedojde k zobrazení přihlašovacího dialogu a student se nemusí opětovně přihlašovat,
- 2. uživatel zatím není v žádném InspIS systému přihlášený a musí tak zadat své přihlašovací jméno a heslo.

| SYSTÉM PRO ELEK                            | TRONICKÉ VZDĚLÁVÁNÍ                                                                       |                                                     |
|--------------------------------------------|-------------------------------------------------------------------------------------------|-----------------------------------------------------|
|                                            |                                                                                           | InspIS DATA<br>Systém pro sběr a<br>Vyhodnocení dat |
| Prihlasit se<br>Uživatelské jméno<br>Heslo | b.x@b.cz                                                                                  | InspIS SET<br>SYSTÉM ELEKTRONICKÉHO<br>TESTOVÁNÍ    |
|                                            | Zapamatovat jméno uživatele     Přihlásit se  Musíte povolit cookies ve svém prohlížeči ⑦ | Inspis Helpdesk<br>systém uživatelské<br>podpory    |
|                                            |                                                                                           | ZAPOMENUTÉ HESLO                                    |

Obrázek č. 1: Přihlašovací obrazovka InspIS E-LEARNING

Do polí *Uživatelské jméno* a *Heslo* zadává student přihlašovací údaje v podobě e-mailu a hesla. Pomocí zaškrtávacího pole *Zapamatovat jméno uživatele* může zůstat student trvale přihlášený v systému. Jde o funkcionalitu, kterou systém zajišťuje v úzké spolupráci s klientským

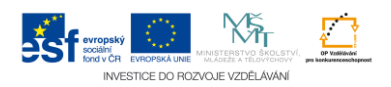